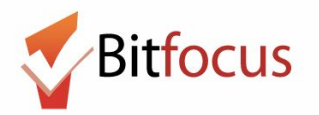

This workflow reflects how to review shelter bed availability, create shelter reservations, check-in shelter reservations upon arrival, record no shows, and replace no shows with new reservations.

#### **Review Shelter Bed Availability**

Review shelter bed availability to determine whether or not the shelter has adequate space to reserve the appropriate number of shelter beds for the family configuration of the family requesting shelter placement. A reservation is required for every member of the household requesting shelter.

#### 1) Log in and select the Launcher Menu highlighted in the screenshot below.

| Dolores Street Community Services                                                                                    |                      | Janel Fletcher,<br>Dolores Street Community Services ~ |
|----------------------------------------------------------------------------------------------------|----------------------|--------------------------------------------------------|
|                                                                                                    |                      | © SEARCH ≡ CASELOAD 🍰 REFERRALS                        |
| SEARCH FOR A CLIENT                                                                                                  | ADD CLIENT 🕂         | Your recent client searches accessed:                  |
|                                                                                                    | SEARCH               | Test Test                                              |
| Enter your search terms above to search for a client. Use full name, partial name, date of birth or any combination. |                      |                                                        |
| Managed with Clarity Human Services                                                                                  | Recover deleted data |                                                        |
|                                                                                                    |                      |                                                        |

#### 2) Select Attendance.

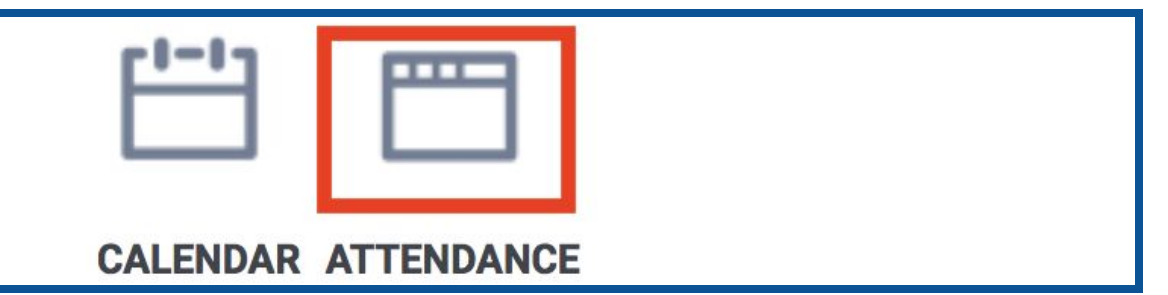

#### 3) Next, select Reservation.

| ATTENDANCE                                                          |                     |
|---------------------------------------------------------------------|---------------------|
| Service Name                                                        | Category            |
| [TRAINING] Bed Night Services- ES: [TRAINING]Bed Night Services- ES | Housing RESERVATION |
|                                                                     | 1 Service           |

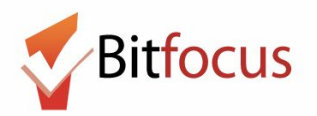

### The Reservation/Attendance tool will display the current bed availability

- Blue square indicates a reserved bed
- **Orange square** indicates a reserved bed that the person was marked "Present" for that particular day
- **Red square** indicates a reserved bed that the person was marked as a "No Show"

| 1 401 (Beds                             | 1-4): Children m              | ust be at least byr | s old to sleep in top bur | ١K |
|-----------------------------------------|-------------------------------|---------------------|---------------------------|----|
| irape Vine                              | Andrew Roarty                 | Annabel Test        | 4                         |    |
|                                         | Slot                          | Client              |                           |    |
| 1                                       | 1 (Top)                       | Grape Vine          |                           | /  |
| 2                                       | 2 (Bottom)                    | Andrew Roarty       | /                         |    |
| 3                                       | 3 (Top)                       | Annabel Test        |                           |    |
| rill sleep v<br>? (Bottom)<br>sus Finch | vith adult Room<br>4 (Bottom) | 401 (Beds 1-4)      |                           |    |

#### • White square indicates an open, unreserved bed

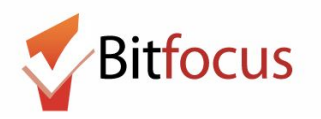

### Create a Shelter Reservation

After viewing the shelter bed availability to confirm the shelter has appropriate space to fit the family requesting shelter, complete the shelter reservation. A reservation is must be recorded for each family member in the household.

4) Reserved clients appear in blue, so these slots are unavailable to reserve. Click on an open slot in white to begin the reservation for this family member.

|   | Thursday, December 7th, 2017 Date 12/07/2017 |             |           |               |                      |  |  |  |
|---|----------------------------------------------|-------------|-----------|---------------|----------------------|--|--|--|
|   | Slots                                        |             |           |               |                      |  |  |  |
| 8 | Slot #1                                      | Slot #2     | Slot #3   | Slot #4       | Slot #5              |  |  |  |
|   | Bertha Venice                                | Lani Booker | Julia Jay | Joe William   | Christina Ll         |  |  |  |
|   | Slot #6                                      | Slot #7     | Slot #8   | Slot #9       | Slot #10             |  |  |  |
|   | Bob Spongetti                                | Lupe May    | More Ryan | Gumble Barney | Irving Wonderchicken |  |  |  |
|   | Slot #11                                     | Slot #12    | Slot #13  | Slot #14      | Slot #15             |  |  |  |

5) The reservation screen will appear. Next, click on Search For Client to locate the family member.

| MAKE RESERVATION |                   |  |  |  |  |  |
|------------------|-------------------|--|--|--|--|--|
|                  |                   |  |  |  |  |  |
| Slot:            | 4 - Slot #4       |  |  |  |  |  |
| Check-in Date:   | December 7, 2017  |  |  |  |  |  |
| Days to Reserve: | 1 🗸               |  |  |  |  |  |
| Client:          | SEARCH FOR CLIENT |  |  |  |  |  |

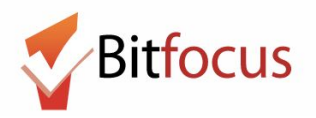

6) Type in the name of the first family member and click search.

| SEARCH FOR A CLIENT                                                                                | $\otimes$          |
|----------------------------------------------------------------------------------------------------|--------------------|
| bo bar                                                                                             | SEARCH             |
| Enter your search terms above to search for a client. Use full name, partial name, date of birth o | r any combination. |

7) Select the client and the reservation screen will appear with the client's name and assigned slot number.

| SE  | ARCH FOR A CLI      | ENT                                       |                                              |                                           | $\otimes$           |
|-----|---------------------|-------------------------------------------|----------------------------------------------|-------------------------------------------|---------------------|
| b   | o bar               |                                           |                                              |                                           | SEARCH              |
| Ent | er your search tern | ns above to search for a<br>Date of Birth | i client. Use full name, pa<br>Last Four SSN | rtial name, date of birth<br>Last Updated | or any combination. |
|     | Bob Barker          | 03/06/50                                  | 3452                                         | 06/26/17                                  | SELECT              |

8) Click preview reservation to review the number of days reserved for the client in the slot.

| MAKE RESERVATION                            |                                        |
|---------------------------------------------|----------------------------------------|
| Slot:<br>Check-in Date:<br>Days to Reserve: | 4 - Slot #4<br>December 7, 2017<br>1 ~ |
| Client:                                     | Bob Barker<br>CHANGE                   |
| PREVIEW RESERVATION                         |                                        |

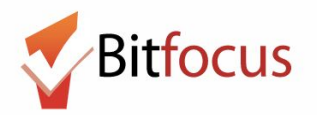

# **Manage Shelter Reservations**

9) Select Confirm to complete the reservation for this family member.

| Table Info  |         |      |     |
|-------------|---------|------|-----|
| Dec 7, 2017 | Slot #4 | ~    | Ť.  |
|             |         | CONF | IRM |
|             |         |      |     |

10) Once confirmed, the reservation for that family member will appear in blue. Repeat steps 4-10 of this document until a reservation is completed for member of the family.

| IGHT SERVICES- ES: BED NIGHT SERVICES- ES |              |               |  |  |  |  |  |
|-------------------------------------------|--------------|---------------|--|--|--|--|--|
| Date 12/07/2017                           |              |               |  |  |  |  |  |
|                                           |              |               |  |  |  |  |  |
| Slot #4                                   | Slot #5      | Slot #6       |  |  |  |  |  |
| Joe William                               | Christina Ll | Bob Spongetti |  |  |  |  |  |
| Slot #10 Slot #11 Slot #12                |              |               |  |  |  |  |  |
| Irving Wonderchicken                      |              |               |  |  |  |  |  |

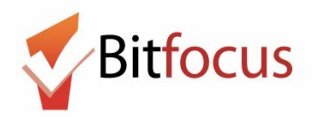

#### Check-in shelter reservations upon Arrival

After the reservation is completed, the family is expected to arrive at the shelter. When the family arrives, check in each family member's reservation to mark them present for their shelter stay.

11) On the attendance screen, click on the reservation of the family member you want to check in. Next mark present.

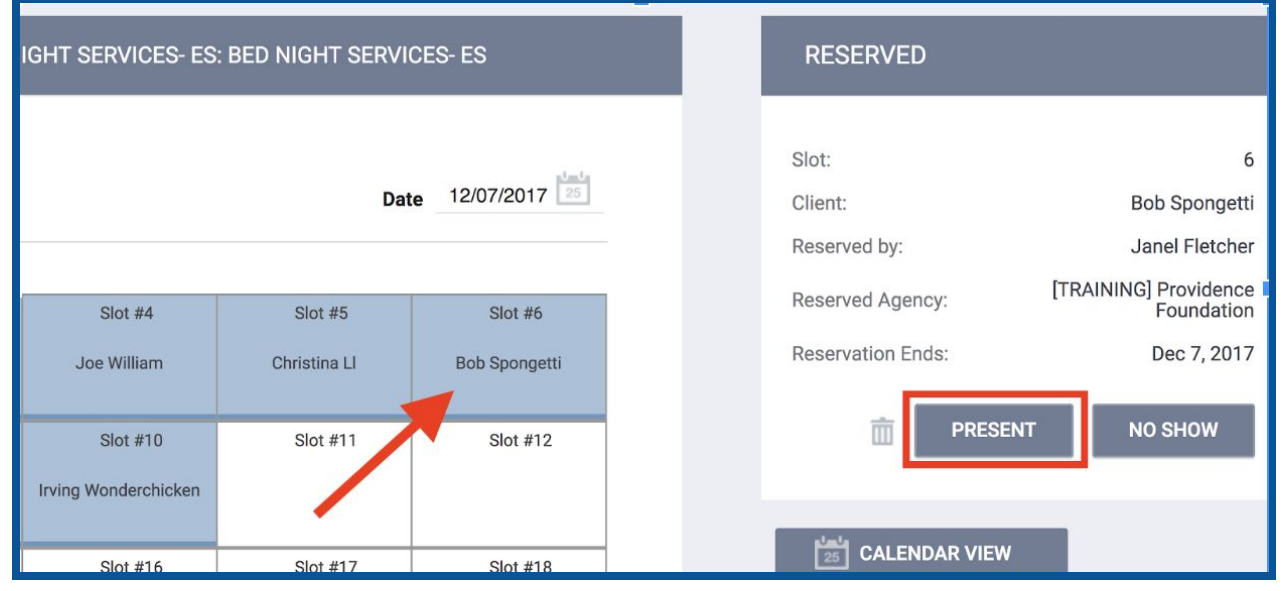

The reservation will turn orange and the family member is successfully checked-in. Repeat step 11 for each family member.

| N | NIGHT SERVICES- ES: BED NIGHT SERVICES- ES |              |                      |   | PRESENT                          |                                      |
|---|--------------------------------------------|--------------|----------------------|---|----------------------------------|--------------------------------------|
|   | Date 12/07/2017                            |              |                      |   | Slot:<br>Client:<br>Reserved by: | 6<br>Bob Spongetti<br>Janel Fletcher |
|   | Slot #4                                    | Slot #5      | Slot #6              |   | Reserved Agency:                 | [TRAINING] Providence<br>Foundation  |
|   | Joe William                                | Christina Ll | Bob Spongetti        |   | Reservation Ends:                | Dec 7, 2017                          |
|   |                                            |              | No Active Enrollment |   | Check-In by:                     | Janel Fletcher                       |
|   | Slot #10<br>Irving Wonderchicken           | Slot #11     | SIOT #12             | 1 |                                  | Ì                                    |
|   | Slot #16                                   | Slot #17     | Slot #18             |   |                                  | N                                    |

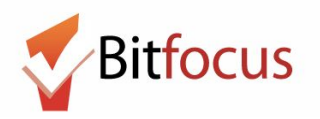

### Record a No Show

If a family with a reservation for shelter in the ONE System, does not arrive for their shelter stay, the reservation should be marked as a no show. No show policies vary between shelters. Confirm with the HSH Program Manager to determine when it is appropriate to mark a client as a no show.

12) For a client that does not arrive for their reservation, click on the reservation slot (blue arrow) and select No Show (red arrow).

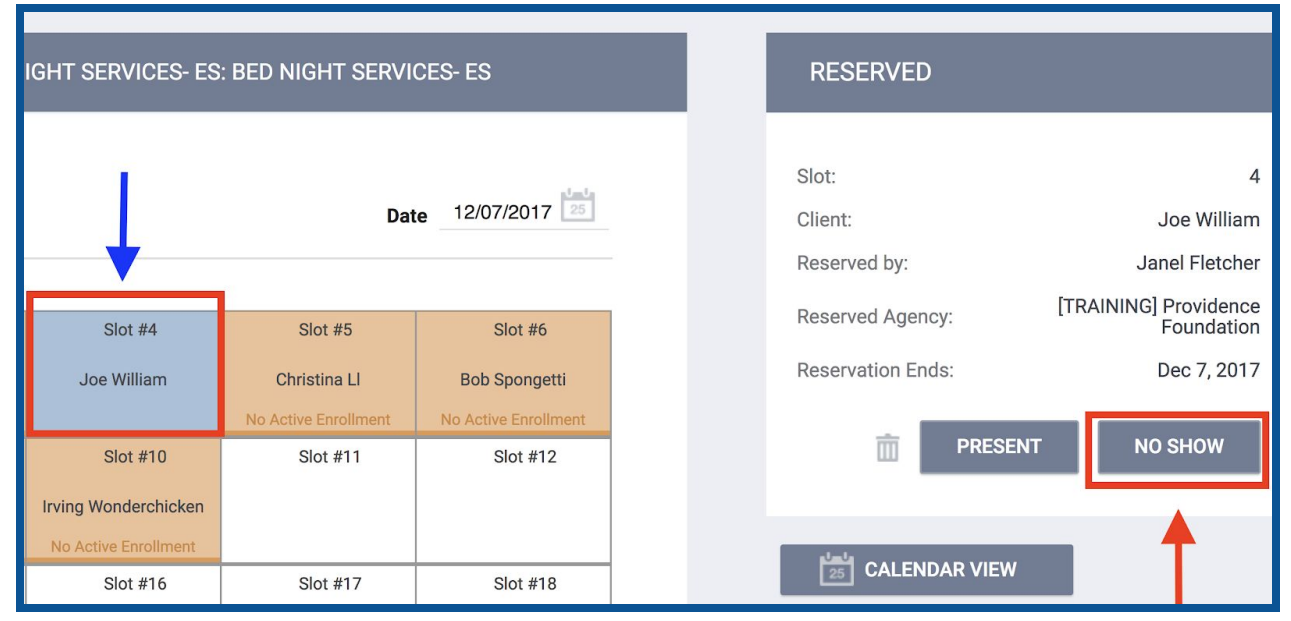

The reservation will turn Red and indicate the client is a no show. Repeat step 12 for each family member that does not arrive.

| :D N            | D NIGHT SERVICES- ES: BED NIGHT SERVICES- ES |                      |                      |  | NO SHOW                          |                                    |
|-----------------|----------------------------------------------|----------------------|----------------------|--|----------------------------------|------------------------------------|
| Date 12/07/2017 |                                              |                      |                      |  | Slot:<br>Client:<br>Reserved by: | 4<br>Joe William<br>Janel Fletcher |
|                 | Slot #4                                      | Slot #5              | Slot #6              |  | Reserved Agency:                 | Foundation                         |
|                 | Joe William                                  | Christina Ll         | Bob Spongetti        |  | Reservation Ends:                | Dec 7, 2017                        |
| ent             |                                              | No Active Enrollment | No Active Enrollment |  | -                                |                                    |
|                 | Slot #10                                     | Slot #11             | Slot #12             |  |                                  | MAKE RESERVATION                   |
| 0               | Irving Wonderchicken                         |                      |                      |  |                                  |                                    |
| ent             | No Active Enrollment                         |                      |                      |  |                                  |                                    |
|                 | Slot #16                                     | Slot #17             | Slot #18             |  | 25 CALENDAR VIE                  | W                                  |

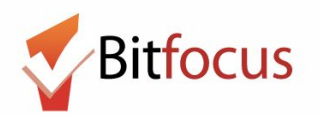

### Fill a No Show with a new reservation

13) To fill a no show reservation, click on the red, no show slot you would like to replace and select Make Reservation. Complete steps 5-9 of this document.

| GHT SERVICES- ES: BED NIGHT SERVICES- ES |                                               |                                                | NO SHOW                          |                                    |  |
|------------------------------------------|-----------------------------------------------|------------------------------------------------|----------------------------------|------------------------------------|--|
| Date 12/07/2017                          |                                               |                                                | Slot:<br>Client:<br>Reserved by: | 4<br>Joe William<br>Janel Fletcher |  |
| Slot #4                                  | Slot #5                                       | Slot #6                                        | Reserved Agency:                 | Foundation                         |  |
| Joe William                              | Christina Ll                                  | Clarence Moore                                 | Reservation Ends:                | Dec 7, 2017                        |  |
| Slot #10                                 | No Active Enrollment<br>Slot #11<br>Fake Baby | No Active Enrollment<br>Slot #12<br>Fake Fakie | Ē                                | MAKE RESERVATION                   |  |
| No Active Enrollment Slot #16            | No Active Enrollment<br>Slot #17              | No Active Enrollment<br>Slot #18               | CALENDAR VIEW                    | v                                  |  |

14) The new reservation details will appear, along with the record for the no show client.

| RESERVED                                    |                                                                   |  |  |  |  |
|---------------------------------------------|-------------------------------------------------------------------|--|--|--|--|
| Slot:<br>Client:<br>Reserved by:            | 4<br>Bob Barker<br>Janel Test                                     |  |  |  |  |
| Reserved Agency:<br>Reservation Ends:       | [TRAINING] Providence Foundation<br>Dec 7, 2017                   |  |  |  |  |
| 亩                                           | PRESENT NO SHOW                                                   |  |  |  |  |
| CALENDAR VIEW                               |                                                                   |  |  |  |  |
| NO SHOW                                     |                                                                   |  |  |  |  |
| Client:<br>Reserved by:<br>Reserved Agency: | Joe William<br>Janel Fletcher<br>[TRAINING] Providence Foundation |  |  |  |  |

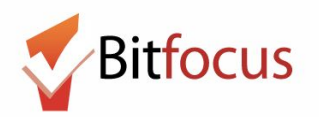

15) Once the new client arrives, click on the client's reserved slot and select Present to fulfill the reservation.

| IIGHT SERVICES- ES: BED NIGHT SERVICES- ES |                      |                      |                      |  | RESERVED                         |                               |
|--------------------------------------------|----------------------|----------------------|----------------------|--|----------------------------------|-------------------------------|
| Date 12/07/2017                            |                      |                      |                      |  | Slot:<br>Client:<br>Reserved by: | 4<br>Bob Barker<br>Janel Test |
| Slot #4                                    | Slot #5              | Slot #6              | Slot #7              |  | Reserved Agency:                 | Foundation                    |
| Bob Barker                                 | Christina LI         | Clarence Moore       | Lupe May             |  | Reservation Ends:                | Dec 7, 2017                   |
|                                            | No Active Enrollment | No Active Enrollment | No Active Enrollment |  |                                  |                               |
| Slot #11                                   | Slot #12             | Slot #13             | Slot #14             |  | PRESENT                          |                               |
| Fake Baby                                  | Fake Fakie           |                      |                      |  |                                  |                               |

18) The slot will turn orange to indicate that the client is checked in.

| IG | GHT SERVICES- ES: BED NIGHT SERVICES- ES |                      |                      |  | PRESENT           |                                     |
|----|------------------------------------------|----------------------|----------------------|--|-------------------|-------------------------------------|
|    |                                          |                      |                      |  |                   |                                     |
|    |                                          |                      | .1                   |  | Slot:             | 4                                   |
|    | Date 12/07/2017                          |                      |                      |  | Client:           | Bob Barker                          |
| -  |                                          |                      |                      |  | Reserved by:      | Janel Test                          |
|    | Slot #4                                  | Slot #5              | Slot #6              |  | Reserved Agency:  | [TRAINING] Providence<br>Foundation |
|    | Bob Barker                               | Christina Ll         | Clarence Moore       |  | Reservation Ends: | Dec 7, 2017                         |
|    | No Active Enrollment                     | No Active Enrollment | No Active Enrollment |  | Check-In by:      | Janel Test                          |
|    | Slot #10                                 | Slot #11             | Slot #12             |  |                   | m                                   |
|    | Irving Wonderchicken                     | Fake Baby            | Fake Fakie           |  |                   |                                     |